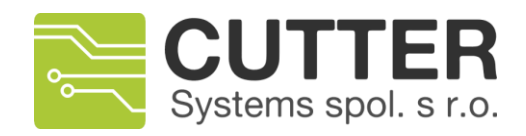

# SCADA

#### Software - User manual

no. documentation: 212 04-100-02

| Author:           | Ing                    |
|-------------------|------------------------|
|                   | Ma<br>rtin<br>Ře<br>zá |
|                   | Č                      |
|                   | reza<br>c@c            |
|                   | utter                  |
|                   | 603                    |
|                   | 573                    |
|                   | 005                    |
| Document version: | 1.0                    |
| Date of creation: | 29<br>Ma               |

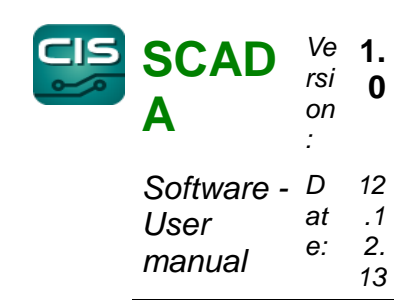

Last update:

rch 20 13

12. De

ce mb

er

20 13

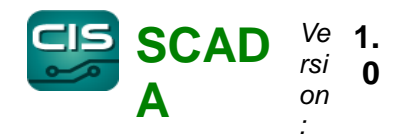

| Software - | D  | 12 |
|------------|----|----|
| User       | at | .1 |
| manual     | e: | 2. |
| manuar     |    | 13 |

## Contents TOC List of figures TOI

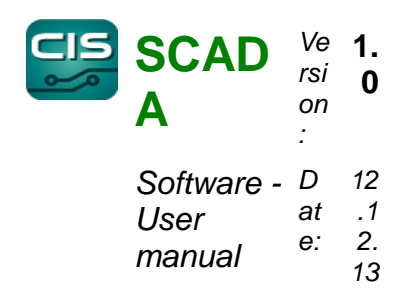

- 1. Introduction
- 1.1. General information
- 1.2. Principle of system operation

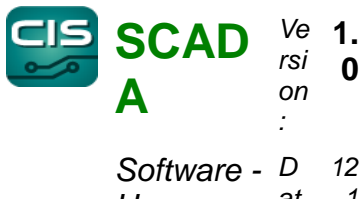

User at .1 manual e: 2. 13

# 2. SW for monitoring of physical quantities

#### 2.1. Installation of client application

- 1) Start the cis-client-v##-setup.exe installer
- 2) Follow the installer instructions

#### 2.2. Start-up and configuration of client

1) After initial start, it is necessary to set the client address and server port to be connected to. (Fig. 1).

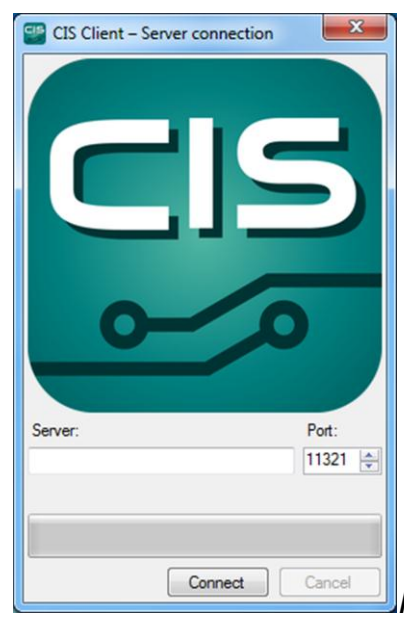

Figure 1: Configuration of the client after initial start

2) The client will try to establish connection with the server entered (Fig. 2). If searching for the server takes a long time (more than 1-2 minutes), it is either unavailable or running under a different IP address or port (*standard port is 11321*). To change the settings, you can press **Cancel** and check or change the client settings.

3) After successful finding of the server, the client downloads the necessary files and opens the login window.

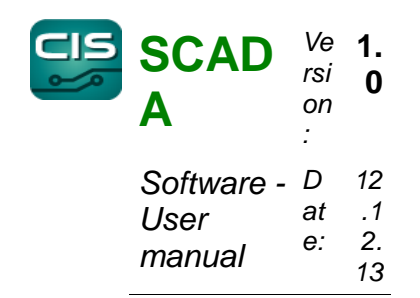

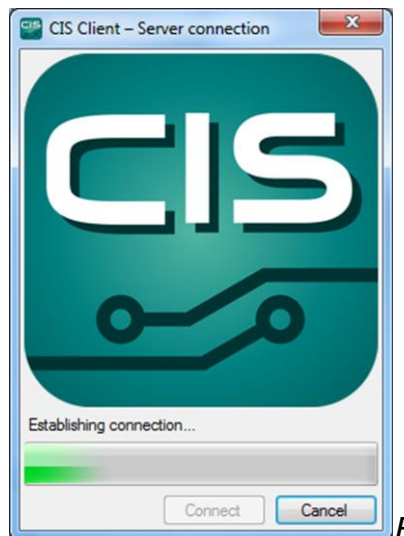

Figure 2: After starting, the client is trying to find the server

#### 2.3. Login

After launching the software, the Login screen is opened to login and start the software. User name and password options are used to login. For more comfortable login, you can use "Remember username" or possibly "Login automatically" options. The first option fills in the user name, the second one executes automatic login. We recommend to use this option only in the case that there is no risk of unauthorised intervention in the system by an incompetent user.

| Usemame:            |   |
|---------------------|---|
| Remember usemame    | • |
| Password:           |   |
| Login automatically |   |
| English             | • |
| Change server Login |   |

Use the "Change server" button to manually set the connection to the server (Fig. Chyba: zdroj odkazu nenalezen).

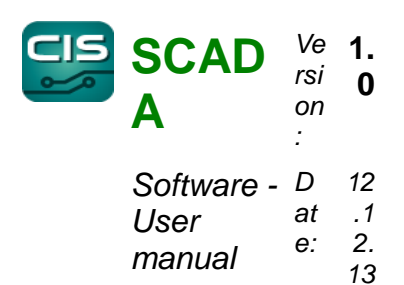

## 2.4. Program main window

The main window is displayed after logging in. Main program functions are contained in the main menu. Some of the items in the menu are only shown if the user has authorisation to them

## 2.4.1.File menu

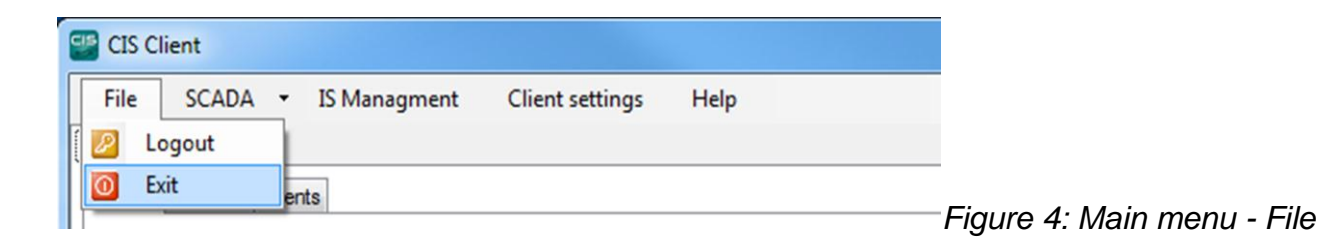

- Logout the client application is logged out and a dialogue for subsequent login is shown
- **Exit –** the application is terminated.

#### 2.4.2.IS management menu

IS Users management – enables the management of user groups, individual users and their rights in the system.

- Server log the current server log is displayed in a new window.
- Server Management contains server characteristics settings.

#### 2.4.3.Client settings menu

• **CSV export** – sets basic characteristics of CSV export.

Client ends with window close – the client operation is terminated with window closing. If this option is deactivated, the client is minimized to system tray with the window close.

Show baloons in system tray – enables/disables the representation of messages in system tray.

#### 2.5. Grid component module

The application contains a universal grid component by which means the majority of reports provided by the system. This component also contains the functions to export and print these reports.

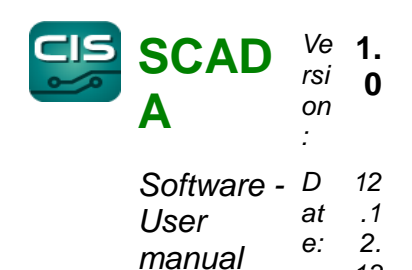

13

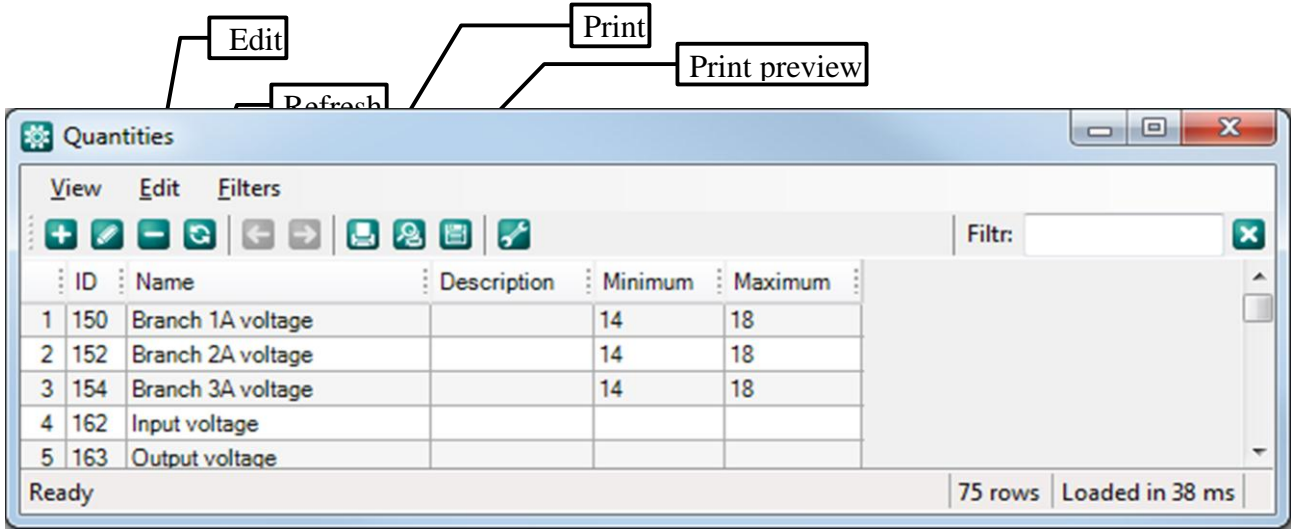

Figure 5: Basic grid component - description of controls

#### 2.5.1.Grid arrangement according to columns

Besides the functions of the buttone in the control panel, it is possible to use the option for arrange Delete ccording to ind Export columns. Carry out the re-arrangement by double left cliq Add p column header according to which the grid should be re-arranged. By another double crick onto the same column, you change the direction of arrangement according to this column.

#### 2.5.2. Filtering

In the top right corner of the grid component there is a field for filter activation. When entering a text in this field, all items containing the entered text are automatically filtered out and the grid shows only these items.

#### 2.6. Desktop – tab system

The desktop is made up of the "tab" (or panels) system, which makes it possible to switch between individual functional blocks.

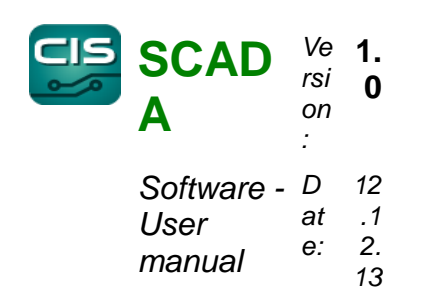

| 🔡 CIS CI | ient  |   |              |                 |      |                         |
|----------|-------|---|--------------|-----------------|------|-------------------------|
| File     | SCADA | • | IS Managment | Client settings | Help |                         |
| 🔛 Info   | SCADA |   |              |                 |      | Figure 6: Deskton - pan |

## 2.6.1.Info

This tab contains all basic information about the system such as software version, volume of transferred data between the client application and the server and also the list of all devices currently connected to the system. The devices in this list are displayed without any linkage to the system configuration.

| CIS Client                        |      |           |                                      |                       |                   |         |
|-----------------------------------|------|-----------|--------------------------------------|-----------------------|-------------------|---------|
| File SCADA • IS Managment         | (    | lient set | tings Help                           |                       |                   |         |
| Info SCADA                        |      |           |                                      |                       |                   |         |
| Stats Devices Clients             |      |           |                                      |                       |                   |         |
| E- 192.168.3.140 @ 12959          |      | #         | Description                          | Bus                   | Last message      | Last In |
| 26619 - Ground unit DKD HW v1.2   | 0 1  | 26619     | Ground unit DKD HW v1.20 FW v1.12    | 192.168.3.140 @ 12959 | 2.4.2013 11:31:15 | 2.4.201 |
| 26693 - DKD supply HW V2.20 FW    | 2    | 26693     | DKD supply HW v2.20 FW v2.20         | 192.168.3.140 @ 12959 | 2.4.2013 11:31:13 | 2.4.201 |
| 26713 - ZAM DKD11-ABV HW v1       | 3    | 26686     | ISI PWR Supply hw v2.0 fw v1.06      | 192.168.3.140 @ 12959 | 2.4.2013 11:31:15 | 2.4.201 |
| - 26714 - ZAM DKD11-ABV HW v1.    | 30 4 | 26713     | ZAM DKD11-ABV HW v1.30 FW v1.19      | 192.168.3.140 @ 12959 | 2.4.2013 11:31:00 | 2.4.201 |
| - 26651 - Koncentrator DKD11 HW v |      | 65520     |                                      | 192.168.3.140 @ 12959 | 2.4.2013 11:27:00 |         |
| 65520 -                           | 6    | 26714     | ZAM DKD11-ABV HW v1.30 FW v1.19      | 192.168.3.140 @ 12959 | 2.4.2013 11:31:00 | 2.4.201 |
|                                   | 7    | 26651     | Koncentrator DKD11 HW v2.50 FW v1.31 | 192.168.3.140 @ 12959 | 2.4.2013 11:31:16 | 2.4.201 |
|                                   |      |           |                                      |                       | _                 |         |
| •                                 | 4    | (         |                                      |                       |                   | +       |

tab

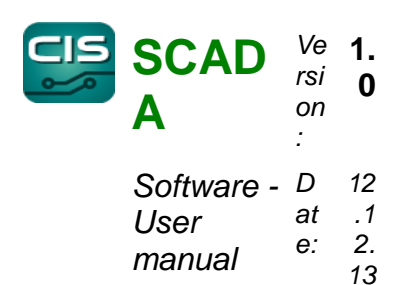

## 3. Scada module

| CIS Clier | nt      |              |                 |      |                         |
|-----------|---------|--------------|-----------------|------|-------------------------|
| File      | SCADA - | IS Managment | Client settings | Help |                         |
| 🔛 Info    | SCADA   |              |                 |      | _                       |
|           | (D test | DKD ports    |                 |      | Figure 8: Desktop – Sca |

# 3.1. Description of items in SCADA menu

| SCADA 🝷 IS Managment           | Client settings Help           |                                       |
|--------------------------------|--------------------------------|---------------------------------------|
| Administration +               | Edit devices                   |                                       |
| Layout 🕨                       | Edit quantities                |                                       |
| Window +                       | Edit measurings                |                                       |
| Settings 🕨                     | Edit groups                    |                                       |
| Graph window                   | Edit outputs                   |                                       |
| Protocol                       | Edit rules                     |                                       |
| Events                         | Check DKD modules              | -                                     |
| 20031 - NOTCENTRALOF DINDITTIP | Reload settings in all clients | Figure 9: SCADA menu - Administration |

Administration – contains items for administration of the entire system

**Edit devices** – administers physical devices in the system (DKD11 and ABV)

∠Edit quantities – administers physical quantities in the system (concentration, temperatures)

∠Edit measurings – administers measured quantities appearing in the system (real temperature measured on given device)

**Edit groups** – administers measurement groups

Sedit outputs – administers types of outputs for individual devices

 ${\bf u} {\textbf Edit rules}$  – administers the settings for rules to switch outputs pursuant to values of given quantities

Scheck DKD modules – enables to record rules and limits in the DKD device

Reload settings in all clients – forces to load new settings in all clients.

• **Layout** – contains items for creation of layout (grids, graphs, graphical window, etc.)

Add Grid- adds a window with a grid in the report

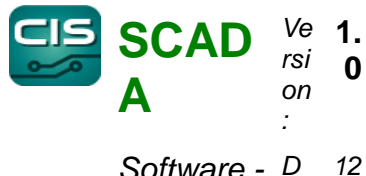

Software - D 12 User at .1 manual e: 2. 13

Add Graph – adds a window with a graph in the report
 Add Events – adds a list of recent events in the report
 Add Outputs – adds a window with a grid containing outputs
 Add Plan – adds a window for graphical preview in the report
 Save selected layout – saves the existing layout for the selected group
 Save all – saves the existing layout of reports in all groups

#### © Window

Restore Windows – returns the report to the state saved last time

#### Settings

Sound – enables/disables audio notification of exceeding limits

Hide Event notification - hides the tool for representation of exceeded limits

Graph window – displays a graph window for viewing behaviours of measured values

- Protocol displays a window for printing a value measurement protocol
- Events displays a window for browsing induced events

## 3.2. Edit devices menu

Using the Edit devices menu item, you will get to the window with a summary of defined measuring devices, including set parameters.

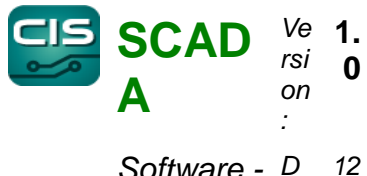

Software - D 12 User at .1 manual e: 2. 13

| <b>*</b> | Devices         |       |        |             |             |         | - 0 × |
|----------|-----------------|-------|--------|-------------|-------------|---------|-------|
| ۷        | iew Edit Filte  | rs    |        |             |             |         |       |
| E        | 2 🗖 🖸 🖸         | Ð     | 28     | 🖹 🛃         |             | Filter: | ×     |
| ÷        | Name            | Tag   | Active | Comment     | Parent name |         |       |
| 1        | 7973            | 7973  | Yes    | Thermometer |             | 1       |       |
| 2        | 7991            | 7991  | Yes    | Thermometer |             |         |       |
| 3        | DKD-Battery     | 26556 | Yes    |             | DKD-test    |         |       |
| 4        | DKD-PowerSupply | 26561 | Yes    |             | DKD-test    |         |       |
| 5        | DKD-test        | 26632 | Yes    |             |             |         |       |

Summary of devices

# 3.2.1.Add device

To add a device, it is necessary fill in a name, you can select a tag, device type, parent device, validity flag or a comment.

|          | Name     |    |             |    |  |
|----------|----------|----|-------------|----|--|
| General: | DKD-test |    |             |    |  |
|          | Tag      |    | Device type |    |  |
|          | 26632    | -  | DKD11       | -  |  |
|          | Active   |    | Parent name |    |  |
|          | Yes      | •  |             | -  |  |
| Comment: |          |    |             | A  |  |
|          |          |    |             | Ŧ  |  |
| OK and   | next     | OK | Cano        | el |  |

adding a device

Description of items

- Name device name
- Tag device serial number
- Device type type of device to be added
- Active validity record flag

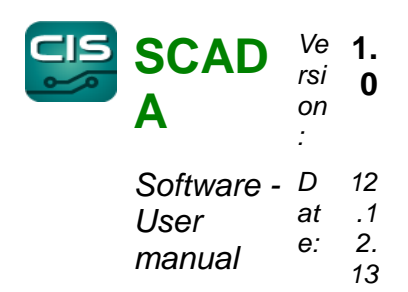

- Parent name selection of the device to which the element is connected
- **Description** detailed description

#### 3.2.2.Edit device

After clicking on the edit device icon, the Edit device dialogue is displayed. For description of items, refer to Add device.

After confirming by the OK button, new values are saved and the dialogue is closed.

#### 3.2.3.Delete device

After clicking on the delete device icon, the system will display the confirmation dialogue and after its confirmation, the selected devices will be deleted.

#### 3.3. Edit quantities menu

In order to display a measured value, it is necessary to define the measured value at first. The defined quantities window displays a list of defined quantities saved in the

|     | Quantities        |                |    |         |         |         |                  |
|-----|-------------------|----------------|----|---------|---------|---------|------------------|
|     | iew Edit Filters  | 228            |    |         |         | Filter: | ×                |
| 1   | Name              | Description II | D  | Minimum | Maximum | 1       | ^                |
| 2   | Input voltage     | 1              | 62 |         |         |         | =                |
| 3   | Output voltage    | 10             | 63 |         |         |         | -                |
| 4   | Branch 1A voltage | 1              | 50 |         |         |         |                  |
| 5   | Branch 1B voltage | 1!             | 51 |         |         |         |                  |
| 6   | Branch 2A voltage | 1              | 52 |         |         |         |                  |
| 7   | Branch 2B voltage | 1              | 53 |         |         |         |                  |
| 8   | Branch 3A voltage | 1!             | 54 |         |         |         |                  |
| 9   | Branch 3B voltage | 1              | 55 |         |         |         |                  |
| 10  | Branch 4A voltage | 1              | 56 |         |         |         |                  |
| 11  | Branch 5B voltage | 1              | 57 |         |         |         | -                |
| Rea | dy                |                |    |         |         | 47 row  | s Loaded in 7 ms |

Figure 12: Summary of quantities

system.

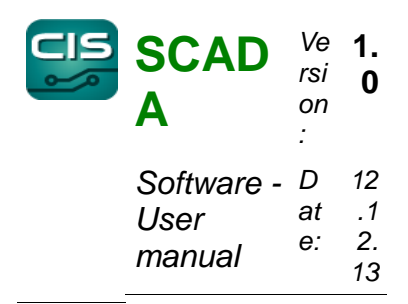

# 3.3.1.Add quantity definition

After clicking on the Add new definition icon, the following dialogue is displayed:

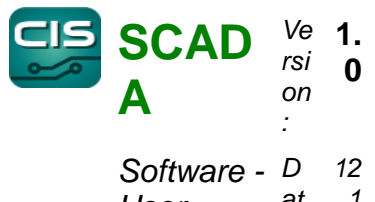

User at .1 manual e: 2. 13

| New quantity |                  |                     |              |
|--------------|------------------|---------------------|--------------|
|              | ID               | Name                |              |
| General:     | 0                |                     |              |
|              | Description      |                     |              |
|              |                  |                     |              |
|              | Abbreviation     | Unit                | Data type    |
|              |                  |                     | int16 🗸      |
|              | Data length      | Data multiplier     | Byte mask    |
|              | 0                | 0.000               | × ·          |
|              | Cumulative       | Cumulative interval |              |
|              | No               |                     |              |
|              | Minimum          | Maximum             |              |
|              |                  |                     |              |
|              | Critical maximum | Enabled             | Color        |
|              |                  | No 🔻                |              |
|              | Warning maximum  | Enabled             | Color        |
|              |                  | No 🔻                |              |
|              | Warning minimum  | Enabled             | Color        |
|              | ▲                | No 🔻                |              |
|              | Critical minimum | Enabled             | Color        |
|              |                  | No                  |              |
|              | Save interval    | Save threshold      | Data timeout |
| Save:        |                  |                     |              |
|              | Coeficient A     | Coeficient B        | Formula      |
| Conversion:  | <b></b>          |                     | = A * n + B  |
|              | Format           | Name                | Unit         |
| Show:        |                  |                     |              |
| Preview:     |                  |                     |              |
|              |                  |                     |              |
|              |                  | 1.00                |              |
|              |                  | 1,23                |              |
| OK           | and next         | ОК                  | Cancel       |
|              |                  |                     |              |

13: Definition of quantity

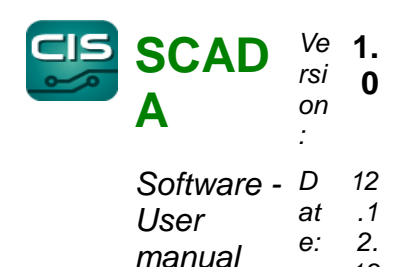

Description of items

- **D** internal quantity identifier (it is set up by the hardware manufacturer)
- **Name** quantity name
- **Comment** user's comment

13

- **Abbreviation** short name of the quantity
- Unit quantity unit
- Data type data type (set up by hardware manufacturer)
- Data length data length in bytes (set up by hardware manufacturer)
- **Coefficient** (set up by hardware manufacturer)

**Byte mask** – (state quantity mask) (set up by hardware manufacturer)

• **Cumulative** – specifies whether the quantity is cumulative – i.e. the values are displayed as a sum of incoming partial values in a defined time interval

 Cumulative interval – interval in which the cumulative quantity is summarized

• Minimum – minimum value which the quantity may reach

Maximum – maximum value which the quantity may reach

• Enabled – flag for validity of the appropriate limit value and colour

• **Critical maximum** – maximum tolerated value, an alarm is immediately started when exceeded

• Warning maximum – maximum value permissible for ordinary operation of the measuring device

• Warning minimum – minimum value permissible for ordinary operation of the measuring device

• **Critical minimum** – minimum tolerated value, an alarm is immediately started when exceeded

• Save interval – specifies an interval after which the samples are saved in database

• **Save threshold** – specifies a minimum value by which the measured value must differentiate so as to be saved

Data timeout – specifies an interval after which measuring sensor failure is announced

• Coefficient A - constant by which the value must be multiplied before displaying

• **Coefficient B** – constant which must be added to the value before displaying

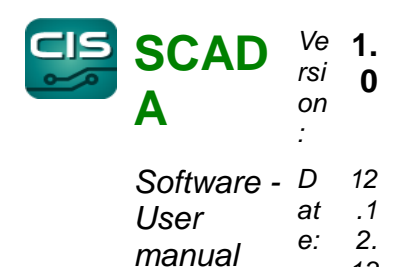

• **Format** – way how the value is displayed

13

- Name name of the quantity displayed before the measured value
- Unit unit of the quantity displayed before the measured value
- Preview preview of set limits and display parameters

#### 3.3.2. Edit quantity definition

After clicking on the edit quantity icon, the Edit quantity dialogue is displayed. For description of items, refer to Add quantity.

After confirming by the OK button, new values are saved and the dialogue is closed.

#### **3.3.3.Delete quantity definition**

After clicking on the delete quantity icon, the system will display the confirmation dialogue and after its confirmation, the selected definition will be deleted.

### 3.4. Edit measurings menu

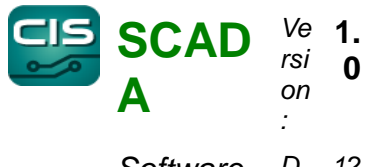

| Software - | D  | 12 |
|------------|----|----|
| User       | at | .1 |
| monual     | e: | 2. |
| manuai     |    | 13 |

| Measuring          |       |                       |   |
|--------------------|-------|-----------------------|---|
| View Edit Filters  |       |                       | ٦ |
|                    | 2 🗉 🛃 | Filter:               | 3 |
| Name 🔺 Description | Tag   |                       | - |
| 1 26566.Batt1 2    | 26556 |                       |   |
| 2 26629.Ubr1B 2    | 26632 |                       |   |
| 3 7973.Temp 7      | 7973  |                       | - |
| 4 7973.UBatt 7     | 7973  |                       |   |
| 5 DKD.Branch1 2    | 26632 |                       |   |
| 6 DKD.Branch2 2    | 26632 |                       |   |
| 7 DKD.Branch3 2    | 26632 |                       | - |
| 8 DKD.Branch4 2    | 26632 |                       | - |
| Ready              |       | 9 rows Loaded in 4 ms |   |
| Groups             |       |                       |   |
|                    |       | -                     |   |
|                    | 2 2 7 | Filter:               |   |
| Name               |       |                       |   |
| 1 V DKD test       |       |                       |   |
| 2 DKD ports        |       |                       |   |
|                    |       |                       |   |
|                    |       |                       |   |
|                    |       |                       |   |
|                    |       |                       |   |
|                    |       |                       |   |
|                    |       |                       |   |

Figure 14: Summary of measuring places

# 3.4.1.Add measuring place

After clicking on the add measuring place icon, the dialogue containing the following items will be displayed:

Description of items

- Name measuring place designation
- Quantity selection of a monitored quantity
- Description user's comment
- Device device transmitting measured values
- Port port to which the device is connected

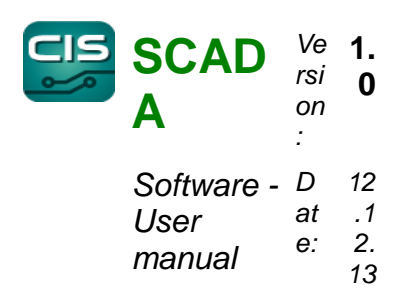

#### Address – device IP address

| General: 26566.Batt 1 (167) Battery cell 1 voltage  Description Device Port Address (26556) DKD-Battery |          | Name                | Quantity                       | Virtual definition |
|----------------------------------------------------------------------------------------------------|----------|---------------------|--------------------------------|--------------------|
| Description Device Port Address (26556) DKD-Battery                                                     | General: | 26566.Batt 1        | (167) Battery cell 1 voltage 👻 |                    |
| Device Port Address                                                                                     |          | Description         |                                |                    |
| (26556) DKD-Battery                                                                                     |          | Device              | Port                           | Address            |
|                                                                                                    |          | (26556) DKD-Battery | •                              |                    |

15: Dialogue for adding a measuring place

After confirming by the OK button, new values are saved and the dialogue is closed.

#### 3.4.2. Edit measuring place

After clicking on the edit measuring place icon, the dialogue containing the following items will be displayed: Contrary to the dialogue displayed while creating a new measuring place, it shows also the items inherited from the selected measured quantity whereas they can be re-defined after unchecking the appropriate check box.

Description of items

• **Critical maximum** – maximum tolerated value, an alarm is immediately started when exceeded

• Warning maximum – maximum value permissible for ordinary operation of the measuring device

• Warning minimum – minimum value permissible for ordinary operation of the measuring device

• **Critical minimum** – minimum tolerated value, an alarm is immediately started when exceeded

• Save interval – specifies an interval after which the samples are saved in database

• **Save threshold** – specifies a minimum value by which the measured value must differentiate so as to be saved

Data timeout – specifies an interval after which measuring sensor failure is
 announced

• Coefficient A – constant by which the value must be multiplied before

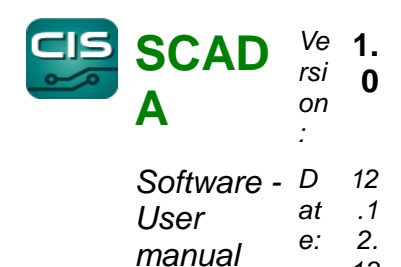

displaying

- **Coefficient B** constant which must be added to the value before displaying
- Format way how the value is displayed

13

- Name name of the quantity displayed before the measured value
- Unit unit of the quantity displayed before the measured value
- Preview preview of set limits and display parameters

After confirming by the OK button, new values are saved and the dialogue is closed.

| Edit measuring |                     |                               |                    |              |
|----------------|---------------------|-------------------------------|--------------------|--------------|
|                | Name                | Quantity                      | Virtual definition |              |
| General:       | 26566.Batt 1        | (167) Battery cell 1 voltac 👻 |                    |              |
|                | Description         |                               |                    |              |
|                | I                   |                               |                    |              |
|                | Device              | Port                          | Address            |              |
|                | (26556) DKD-Battery | •                             |                    |              |
|                |                     | Critical maximum              | Enabled            | Color        |
|                |                     | 123,00                        | Yes 🔻              |              |
|                |                     | Warning maximum               | Enabled            | Color        |
|                |                     | 100,00                        | Yes 🔻              |              |
|                |                     | Warning minimum               | Enabled            | Color        |
|                |                     | A                             | No                 |              |
|                |                     | Critical minimum              | Enabled            | Color        |
|                |                     | A<br>V                        | No                 |              |
|                |                     | Save interval                 | Save threshold     | Data timeout |
| Save:          |                     | 00:00:00                      | A<br>V             | 01:00:00     |
|                |                     | Coeficient A                  | Coeficient B       | Formula      |
| Conversion:    |                     | A<br>V                        | A<br>Y             | = A * n + B  |
|                |                     | Format                        | Name               | Unit         |
| Show:          |                     |                               |                    |              |
| Preview:       |                     |                               |                    |              |
|                |                     |                               | 100.00             | 123,00       |
|                |                     |                               |                    |              |
|                |                     |                               |                    |              |
|                | OK and next         | ОК                            |                    | Cancel       |

Figure 16: Dialogue for measuring place editing

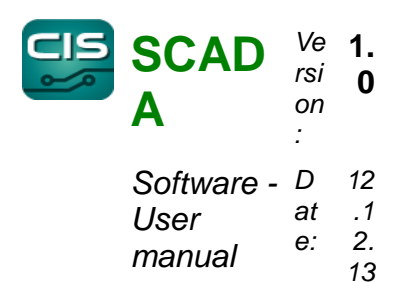

## 3.4.3. Delete measuring place

After clicking on the delete icon, the system will display the confirmation dialogue and after its confirmation, the selected place will be deleted.

#### 3.5. Edit groups menu

The measuring places can be joined together in groups that are displayed as tabs in the main window of the module.

| Filter:               |
|-----------------------|
| <u>_</u>              |
| E                     |
|                       |
| 2 rows Loaded in 4 ms |
|                       |
| Filter:               |
| A                     |
|                       |
|                       |
|                       |

Figure 17: Summary of measurement groups

The window is divided into 2 parts; the upper part includes a list of measurement groups saved in the system, the lower part includes measuring places and by clicking on the check box next to the measuring place you can add or remove the given measuring place into the measurement group checked in the upper part of the form. The other tab contains a list of user groups by which means you can define which user groups will be allowed to view individual measurement groups.

#### 3.5.1.Add measurement group

After clicking on the add measurement group icon, the Measurement group detail dialogue is displayed.

Description of items

- Name designation of group
- Enabled flag for validity of the appropriate limit value and colour

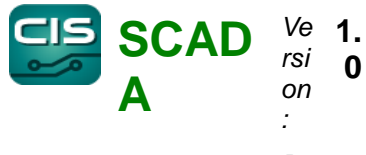

Software - D12Userat.1manuale:2.13

• **Critical maximum** – maximum tolerated value, an alarm is immediately started when exceeded

• Warning maximum – maximum value permissible for ordinary operation of the measuring device

• Warning minimum – minimum value permissible for ordinary operation of the measuring device

• **Critical minimum** – minimum tolerated value, an alarm is immediately started when exceeded

• Save interval – specifies an interval after which the samples are saved in database

• **Save threshold** – specifies a minimum value by which the measured value must differentiate so as to be saved

Data timeout – specifies an interval after which measuring sensor failure is announced

• Coefficient A - constant by which the value must be multiplied before displaying

- **Coefficient B** constant which must be added to the value before displaying
- **Format** way how the value is displayed
- **Name** name of the quantity displayed before the measured value
- Unit unit of the quantity displayed before the measured value
- Preview preview of set limits and display parameters

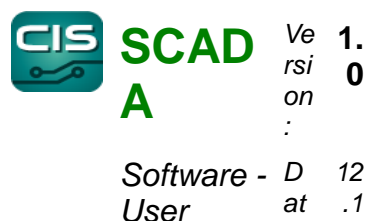

| 0001   | ۵. | 2  |
|--------|----|----|
| manual | С. | 13 |

|             | Name             |                |              |
|-------------|------------------|----------------|--------------|
| General:    | DKD test         |                |              |
|             | Critical maximum | Enabled        | Color        |
| Limits:     |                  | No             | ▼            |
|             | Warning maximum  | Enabled        | Color        |
|             |                  | No             | •            |
|             | Warning minimum  | Enabled        | Color        |
|             |                  | No             | •            |
|             | Critical minimum | Enabled        | Color        |
|             |                  | No             | ▼            |
|             | Save interval    | Save threshold | Data timeout |
| Save:       |                  |                |              |
|             | Coeficient A     | Coeficient B   | Fomula       |
| Conversion: |                  | <u>.</u>       |              |
|             | Format           | Name           | Unit         |
| Show:       |                  |                |              |
| Preview:    |                  |                |              |
|             |                  |                |              |
|             |                  | 1.00           |              |
|             |                  | 1,20           |              |
| OK          |                  | OK             | Canad        |

18: Dialogue for adding a group

After confirming by the OK button, new values are saved and the dialogue is closed.

#### 3.5.2. Edit measurement group

After clicking on the edit measurement group icon, the Edit group dialogue is displayed. For description of items, refer to Add measurement group

After confirming by the OK button, new values are saved and the dialogue is closed.

## 3.5.3. Deleting measurement group

After clicking on the delete icon, the system will display the confirmation dialogue and after its confirmation, the selected group (or more groups) will be deleted.

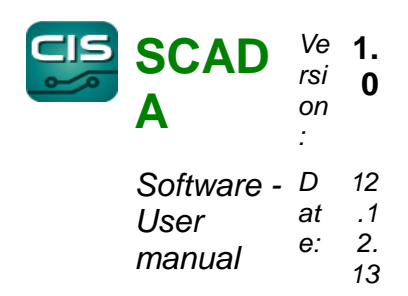

## 3.6. Outputs menu

Some of the devices in the system have outputs that can be switched by means of rules. This menu contains only a list of outputs that belong to the existing devices.

This list is generated at the first installation and incompetent intervention may result in malfunction of the system.

|     | Outputs  |                |             |                   | ×     |                               |
|-----|----------|----------------|-------------|-------------------|-------|-------------------------------|
| V   | iew Edit | <b>Eilters</b> |             |                   |       |                               |
|     |          |                | . 2 🗉       | <b>*</b>          | × »   |                               |
|     | Name 🔺   | Device type    | Output type | Output device SN  |       |                               |
| 1   | OUT 0    | DKD11          | Binary      | 0                 | 1     |                               |
| 2   | OUT 1    | DKD11          | Binary      | 1                 |       |                               |
| 3   | OUT 1    | DKD11 ABV      | Binary      | 6                 |       |                               |
| 4   | OUT 2    | DKD11 ABV      | Binary      | 7                 |       |                               |
| 5   | OUT 2    | DKD11          | Binary      | 2                 |       |                               |
| 6   | OUT 3    | DKD11          | Binary      | 3                 |       |                               |
| 7   | OUT 3    | DKD11 ABV      | Binary      | 8                 |       |                               |
| 8   | OUT 4    | DKD11 ABV      | Binary      | 9                 |       |                               |
| 9   | RELE0    | DKD11 ABV      | Binary      | 0                 |       |                               |
| 10  | RELE1    | DKD11 ABV      | Binary      | 1                 |       |                               |
| 11  | SC 01    | DKD11 ABV      | Binary      | 4                 |       |                               |
| 12  | SC 02    | DKD11 ABV      | Binary      | 5                 |       |                               |
| 13  | SIG01    | DKD11 ABV      | Binary      | 2                 |       |                               |
| 14  | SIG02    | DKD11 ABV      | Binary      | 3                 |       |                               |
|     |          |                |             |                   |       |                               |
| Rea | ady      |                |             | 14 rows Loaded in | 13 ms |                               |
|     |          |                |             |                   |       | Figure 19: Summary of outputs |

the system

## 3.6.1.Add output

After clicking on the add output icon, the New output dialogue is displayed.

Description of items

- Name designation of output
- Device type type of device containing the given output
- Output type type of output

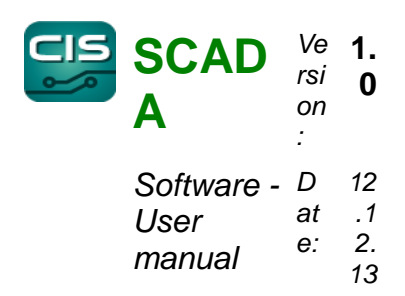

• Output device SN - internal identifier of output within the framework of device

#### 3.6.2. Edit measurement group

After clicking on the edit output icon, the Edit output dialogue is displayed. For description of items, refer to Add output

After confirming by the OK button, new values are saved and the dialogue is closed.

#### 3.6.3.Delete output

After clicking on the delete icon, the system will display the confirmation dialogue and after its confirmation, the selected output (or more outputs) will be deleted.

#### 3.7. Rules menu

You can set rules for measured quantities to define inputs which should make/break in case of exceeding the warning or critical limits.

|     | Outputs rules    |         |              |             |        |                  |   |
|-----|------------------|---------|--------------|-------------|--------|------------------|---|
| V   | iew <u>E</u> dit | Filters |              |             |        |                  | ٦ |
|     |                  | GE      |              |             | Filtr: | ×                |   |
| 1   | Name             | Device  | Output       | Output valu | e      |                  | • |
| 1 4 | ABV-26713-R0     | 26713   | RELEO 1      | 1           |        |                  | 1 |
| 2 4 | ABV-26714-R0     | 26714   | RELE0 1      | 1           |        |                  |   |
| 3 t | estVystupu       | 26750   | OUT 2        | 1           |        |                  |   |
| 4 t | estVystupu2      | 26750   | OUT 1 0      | )           |        | :                | - |
| 5 4 | ABV-26634-R1     | 26634   | RELE1 1      | 1           |        |                  |   |
| 6 4 | ABV-26634-R0     | 26634   | RELE0        | 1           |        |                  |   |
| 7 4 | ABV-26635-R0     | 26635   | RELE0 1      | 1           |        |                  |   |
| 8 4 | ABV-26714-R1     | 26714   |              | 1           |        |                  |   |
|     |                  |         |              |             |        |                  | - |
| Rea | idy              |         |              |             | 8 rows | Loaded in 212 ms |   |
| Ma  | neuring          |         |              |             |        |                  |   |
| 1.0 |                  | Less e  |              |             | 1      |                  |   |
| 31  | + 🖉 🗆 🖸          |         |              |             | Filtr: | ×                |   |
|     | A Name           |         | Description  | Device      | 1      |                  |   |
| 1   | V Temp           |         | kotelna      | 26713       |        | -                |   |
| 2   | Port 4 Vcc       |         | Programatori | 26750       |        |                  | J |
| 3   | Bat6             |         | -            | 26693       | -      |                  |   |
| 4   | Rat4             |         | -            | 26693       | -      |                  |   |
| 5   | Date Date        |         |              | 20000       | -      |                  |   |
| 0   | Data 2 los       |         | Deservestori | 20033       | -      |                  |   |
| 0   | Fort 2 lou       | 1       | riogramatori | 20/50       | -      |                  |   |
| 1   | Port 4 lou       |         | Programatori | 26/50       |        |                  |   |
|     |                  |         |              | 100000      |        |                  |   |

Figure 20: Summary of rules

The upper part of the window contains a list of rules and the lower part contains a list of measured values associated with these rules.

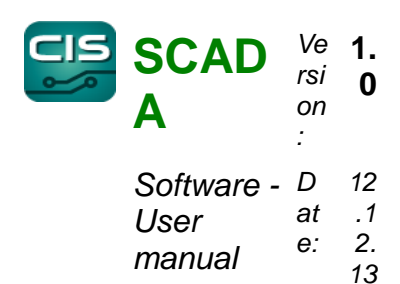

## 3.7.1.Add rule

After clicking on the add icon, the New rule dialogue is displayed.

Description of items

- Name rule name
- **Device** the device, the output of which should make/break.
- **Output** the output which should make/break
- **Critical** to activate/deactivate the rule when critical limits are exceeded
- Warning to activate/deactivate the rule when warning limits are exceeded

• **Output value** – the value to which the output should be set in case the limits are exceeded. (1 for make in case the limit is exceeded, 0 for break in case the limit is exceeded)

#### 3.7.2.Edit rule

After clicking on the edit rule icon, the Edit rule dialogue is displayed. For description of items, refer to Add rule.

After confirming by the OK button, new values are saved and the dialogue is closed.

#### 3.7.3.Delete rule

After clicking on the delete rule icon, the system will display the confirmation dialogue and after its confirmation, the selected rule will be deleted.

#### 3.7.4. Assigning a measurement rule

To assign a rule for measurement, select the rule in the upper and lower parts of the screen.

#### 3.8. Check DKD rules menu

The changes in rules or limits must be transferred also to the DKD11 device for independent evaluation of alarms states. This recording of rules is enabled by Check DKD rules menu.

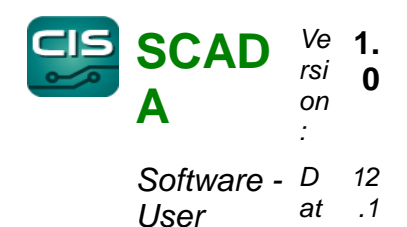

manual

2.

13

e:

| 🖳 DKD Rules   |       |                         |                   |       |         | - 0 X    |
|---------------|-------|-------------------------|-------------------|-------|---------|----------|
| (26651) - DKD | 11    | - Load data for DKD rul | es Upload rules t | o DKD |         |          |
| ld            | State | Name                    | Serial n.         | Port  | Address | Quantity |
| 1 1           |       | Modbus-CH4              | 26651             | 0     | 1       | 230      |
| 2 2           | OK    | CH4-1-ABV               | 26714             | 1     | 0       | 230      |
| 3 3           | OK    | CH4-2-ABV               | 26714             | 1     | 1       | 230      |
| 4 4           | OK    | Temp                    | 26713             | 2     | 0       | 101      |
| 5 5           | ОК    | Anemometr               | 26713             | 2     | 1       | 234      |
| 6 22          | OK    | Modbus-CH4 2            | 26651             | 0     | 2       | 230      |
|               |       |                         |                   |       |         |          |
| •             |       |                         |                   |       |         | ,        |

Figure 21: Summary of rules for DKD

Select the DKD11 unit from drop-down menu into which you want to record current limit values and rules for outputs.

Load the data for the selected DKD11 unit using the Load data for DKD rules button. After doing so, the current limit data and rules for units connected to the selected DKD11 unit are loaded.

Use the *Upload rules to DKD* button to start recording limits and rules into the DKD11 unit. The rows, which will not be recorded, are shown in **yellow**. After successful recording and checking the row in the unit, this row will be shown in **green**.

When recording, there may be a situation when a row is not recorded into the device successfully. In such a case, the row will be shown in **red**. After completion of recording, it is possible to re-record the unsuccessful limits by pressing down the *Upload rules to DKD* button again.

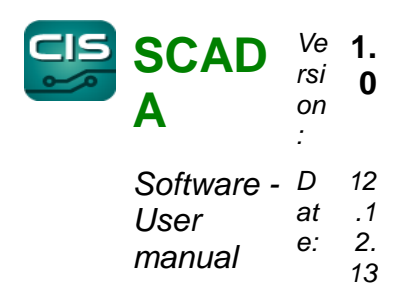

#### 4. Layout

It is possible to set up the layout of the data from measurement for each group. The layout may contain a summary of data in tables, graphs or graphical layout. All of these components can be added to the group in the form of tabs which can be rearranged by pulling the tab within the scope of window.

All changes in layout or settings of individual components are copied to the server after saving and they are distributed from there to other client workstations when update is requested. Therefore, it is necessary to save any layout after every greater modification using (SCADA  $\rightarrow$  Layout  $\rightarrow$  Save current / Save all) menu.

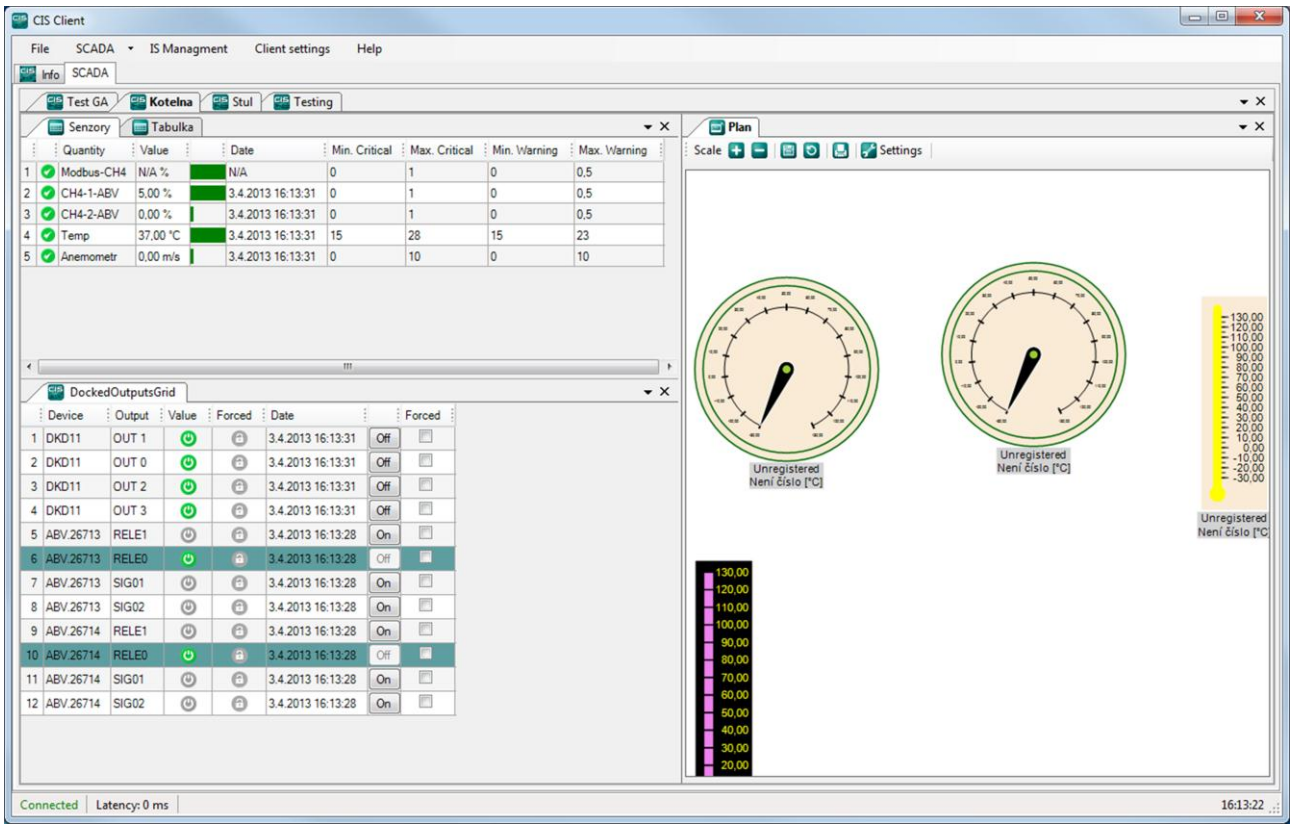

Figure 22: Example of layout of displayed elements

The resulting layout may look like in the figure:

# 4.1. Add Grid menu

You can add windows to the current tab according to group for overview of the system state. The first window is the one with a table

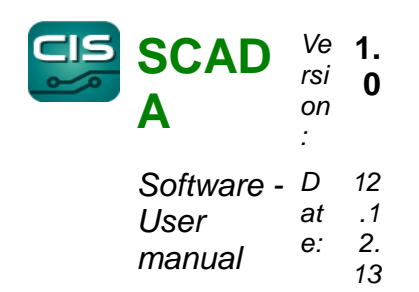

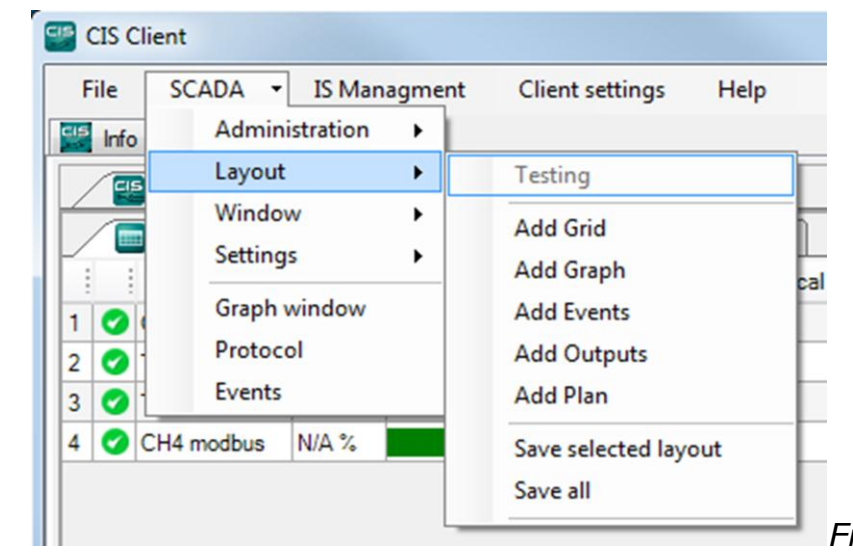

Figure 23: Add Grid menu

*Now the tab named "*DockedGridView" is added in the window and by a right click on this tab, a context menu is produced:

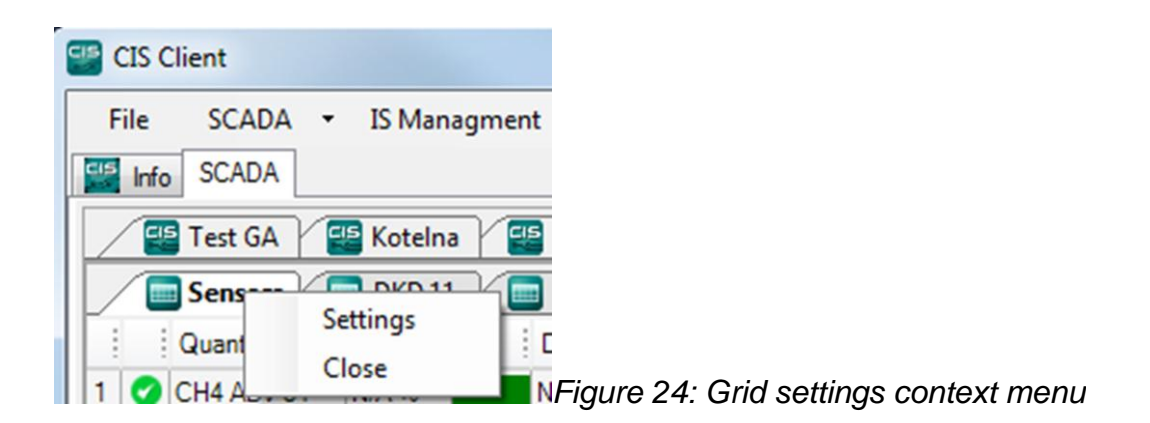

Select Close to close the added tab. Select Settings to produce the window with settings.

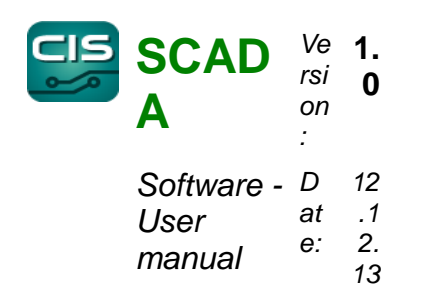

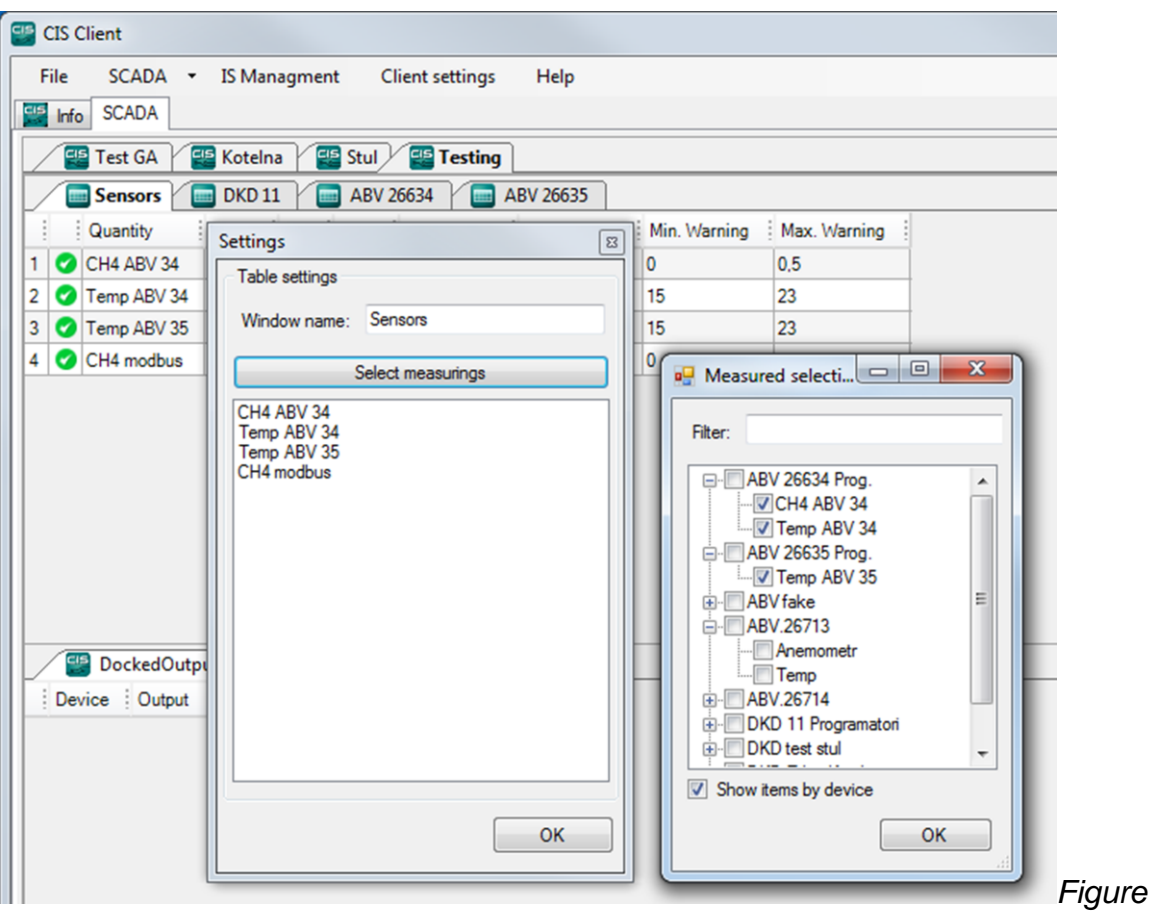

settings window

Figure 25: Grid

Measured quantities are added to the grid by clicking on the *Select measurings* button for opening another window where you can choose the given quantities from the tree menu and press OK. The tab can be arbitrarily renamed in the settings window.

The selected quantities will now be displayed in the settings window. You can rearrange them by selecting and pulling or delete them from the list by pressing the *Delete* key.

The quantities will be added in the grid by confirming OK:

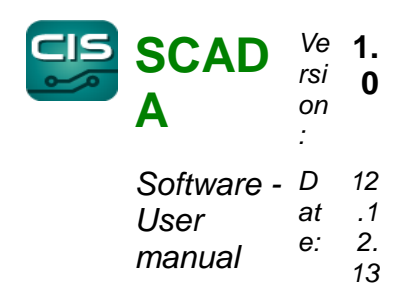

| File | scada -     | IS Manag  | gment | Client settings | Help          |             |                |  |
|------|-------------|-----------|-------|-----------------|---------------|-------------|----------------|--|
|      | nfo SCADA   |           |       |                 |               |             |                |  |
| /    | 🐏 Test GA   | 🖅 Kotelna | Stul  | Testing         | 3             |             |                |  |
| /    | Sensors     | DKD 11    | ABV   | 26634           | ABV 26635     |             |                |  |
| 1    | Quantity    | Value     | Date  | Min. Critical   | Max. Critical | Min. Warnin | g Max. Warning |  |
| 1 (  | CH4 ABV 34  | N/A %     | N/A   | 0               | 1             | 0           | 0,5            |  |
| 2 (  | Temp ABV 34 | N/A °C    | N/A   | 15              | 28            | 15          | 23             |  |
| 3 (  | Temp ABV 35 | N/A °C    | N/A   | 15              | 28            | 15          | 23             |  |
| 4 (  | CH4 modbus  | N/A %     | N/A   | 0               | 1             | 0           | 0.5            |  |

Grid window

Figure 26: Add

## 4.2. Add Graph menu

It is possible to add a graph in the current tab. Add it in Layout  $\rightarrow$  Add Graph menu. The item named "Graph" is added by a right click on this tab to show the context menu as previously done by selecting Settings to open the settings window:

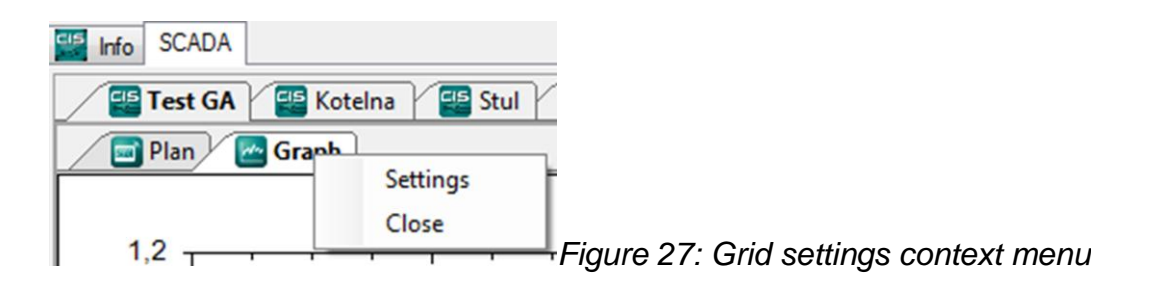

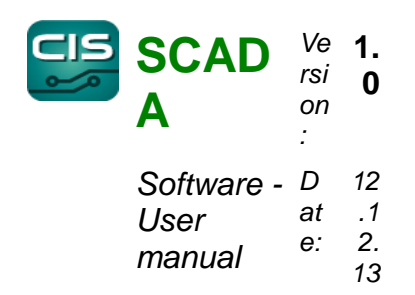

| Graph settings   |                   |    |                          |               |
|------------------|-------------------|----|--------------------------|---------------|
| Window name:     | Graph             |    |                          |               |
| Add Graph        |                   |    |                          |               |
| No property sele | Line width:       |    |                          |               |
| Show             | last 10 🚔 minutes |    |                          |               |
|                  |                   |    |                          |               |
|                  |                   |    |                          |               |
|                  |                   | ок | Fiaure 28 <sup>.</sup> ( | Graph setting |

window

The tab can be arbitrarily renamed in the settings window.

The graph is added by clicking on the *Add Graph* button. If more of them are required, you can rearrange them as necessary by pulling them by the green header.

Click on the *Select* button to select the particular quantity or quantities you want to display in the graph. After confirming with OK, the resulting graph will appear as follows:

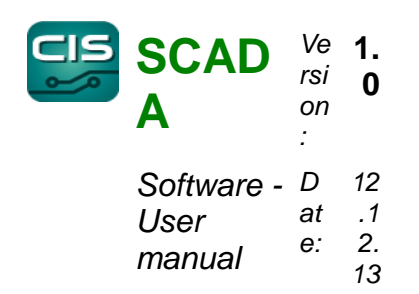

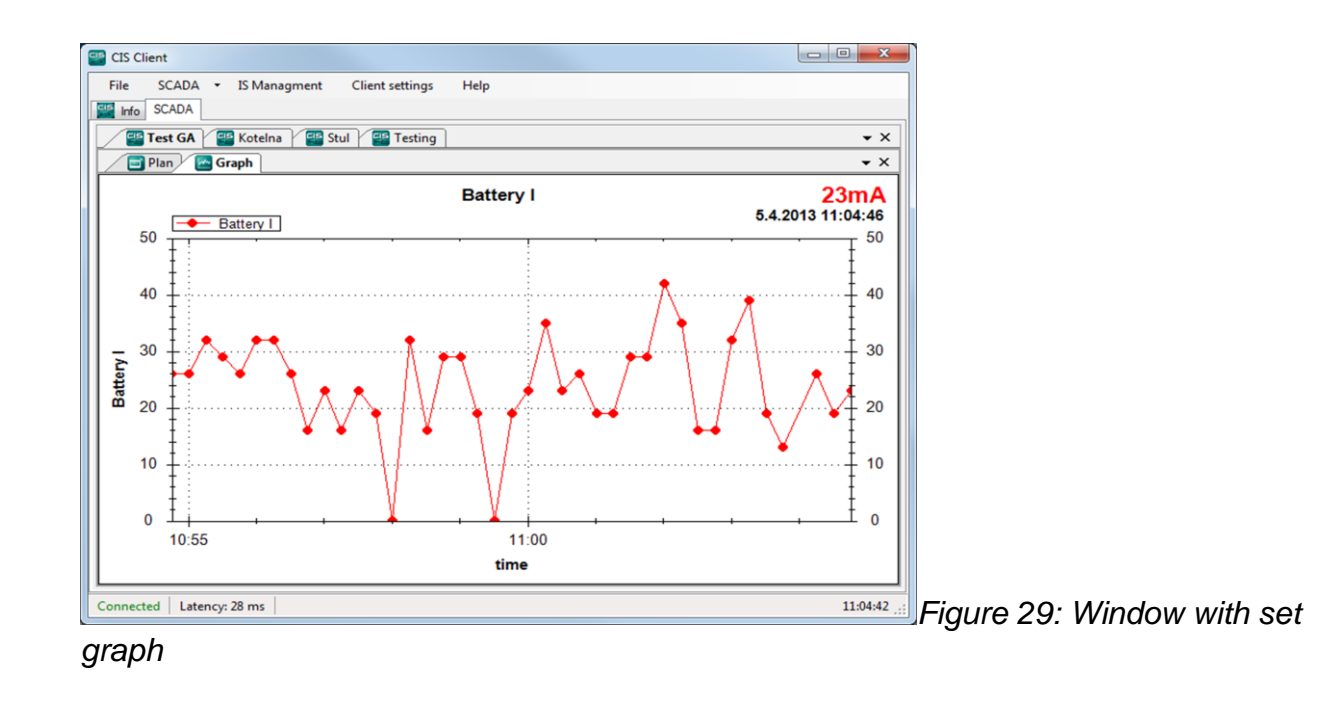

## 4.3. Add Events

*It is possible to add events in the current tab.* This grid displays several recent events in the system. It has no special setting.

# 4.4. Add Outputs

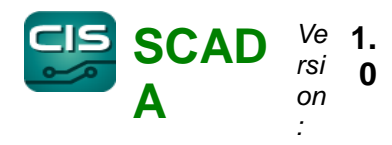

| Software - | D  | 12 |
|------------|----|----|
| User       | at | .1 |
| manual     | e: | 2. |
| manual     |    | 13 |

|    | E Dockee  | dOutputs | Grid  |        |                   |     |        |
|----|-----------|----------|-------|--------|-------------------|-----|--------|
|    | Device    | Output   | Value | Forced | Date              |     | Forced |
| 1  | DKD11     | OUT 1    | ۲     | Θ      | 3.4.2013 16:53:11 | Off |        |
| 2  | DKD11     | OUT 0    | ۲     | 0      | 3.4.2013 16:53:11 | Off |        |
| 3  | DKD11     | OUT 2    | ۲     | Θ      | 3.4.2013 16:53:11 | Off |        |
| 4  | DKD11     | OUT 3    | ۲     | Θ      | 3.4.2013 16:53:11 | Off |        |
| 5  | ABV.26713 | RELE1    | ٢     | Θ      | 3.4.2013 16:53:07 | On  |        |
| 6  | ABV.26713 | RELE0    | ۲     | 8      | 3.4.2013 16:53:07 | Off | V      |
| 7  | ABV.26713 | SIG01    | ٢     | Θ      | 3.4.2013 16:53:07 | On  |        |
| 8  | ABV.26713 | SIG02    | ٢     | Θ      | 3.4.2013 16:53:07 | On  |        |
| 9  | ABV.26714 | RELE1    | ٢     | Θ      | 3.4.2013 16:53:07 | On  |        |
| 10 | ABV.26714 | RELE0    | ٣     | 0      | 3.4.2013 16:53:07 | Off |        |
| 11 | ABV.26714 | SIG01    | ٢     | Θ      | 3.4.2013 16:53:07 | On  |        |
| 12 | ABV.26714 | SIG02    | ۲     | Θ      | 3.4.2013 16:53:07 | On  |        |

#### Figure 30: Outputs

For summary of output states at ABV or DKD11 ports and their controls there is a summary of outputs. Add them through SCADA  $\rightarrow$  Layout  $\rightarrow$  Add outputs menu.

#### 4.4.1.Description of columns

- **Device –** name of device for which the output is registered
- o Output name of output on the device
- Value state of output on the device

ygreen icon - active input

sgrey icon – inactive icon

• Forced – state of forced rewriting of output controlling. If an output is mapped to the rule, it is switched by this rule and the user has no option to change the state unless controlling is rewritten by force

yellow icon – output can be controlled manually.

□ ygrey icon – output is controlled automatically according to rules.

• **Date –** date and time when records of the state of the output arrived for the last time

• On/Off button – sets the output

• Forced check box– enables manual rewriting of controls of outputs bound to rules.

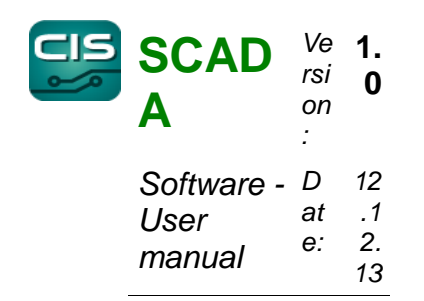

| Name                                                                                                    |                                                                                                    |            |  |  |
|----------------------------------------------------------------------------------------------------|----------------------------------------------------------------------------------------------------|------------|--|--|
| DockedOutputsGrid                                                                                                    |                                                                                                    |            |  |  |
| Device                                                                                                    | Output                                                                                                    | <b>•</b> • |  |  |
| (26651) - DKD11 - 1<br>(26651) - DKD11 - 0<br>(26651) - DKD11 - 2<br>(26651) - DKD11 - 2<br>(26651) - DKD11 - 3<br>(26713) - ABV.26713<br>(26713) - ABV.26713<br>(26713) - ABV.26713<br>(26714) - ABV.26714<br>(26714) - ABV.26714<br>(26714) - ABV.26714 | OUT 1<br>OUT 0<br>OUT 2<br>OUT 3<br>- 1 - RELE1<br>- 0 - RELE0<br>- 2 - SIG01<br>- 3 - SIG02<br>- 1 - RELE1<br>- 0 - RELE0<br>- 2 - SIG01<br>- 3 - SIG02 |            |  |  |
| L                                                                                                    | ОК                                                                                                    | Cancel     |  |  |

## 4.4.2.Output settings

You can select which outputs will be displayed in the selected grid in the output settings. Select a device in *Device* pull-down menu and select an output from Output menu which you want to add. After pressing down the Add (+) button, add a new output in the list below.

You can change the position of the output in such a way that you use mouse to select the row with the output which you want to move and drag it to the desired position.

The output is deleted in such a way that you select the appropriate output in the list of outputs and press down the Delete key.

#### 4.5. Add Plan menu

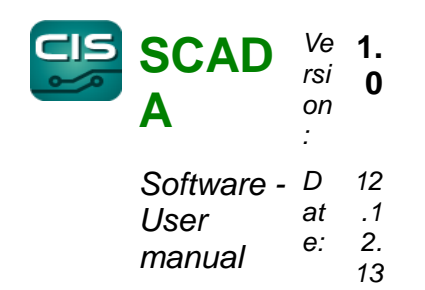

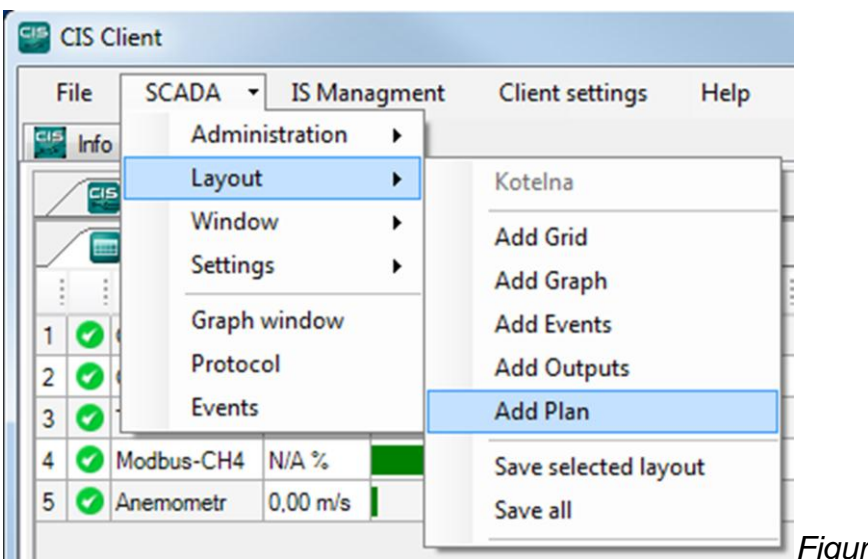

Figure 32: Add Plan menu

Now the tab named *"DockedGA*" is added in the window:

| CIS Clie | ent         |               |                 |      |
|----------|-------------|---------------|-----------------|------|
| File     | SCADA -     | IS Managment  | Client settings | Help |
| 🔛 Info   | SCADA       |               |                 |      |
| / 🐨 T    | ſest GA 🛛 📲 | Kotelna 🛛 🔛 S | tul 🔛 Testing   |      |
|          | Plan        |               |                 |      |
| Scale    | + =   =     | 🖸 📙 🛃 Sett    | ings            |      |
|          |             |               |                 |      |
|          | -           |               | Settings        |      |
|          | 1 1         | + x = //      |                 |      |

Figure 33: Add Plan menu

Click on *Settings* to pull down the edit menu in the right part of the tab and the tab will be in edit mode until the user confirms saving or undoing the changes by pressing down the *Save* or *Undo changes* buttons.

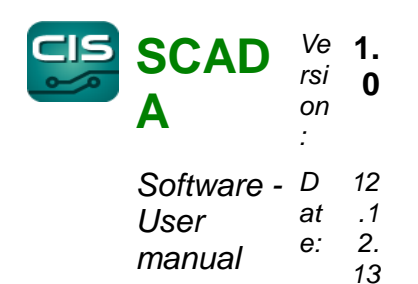

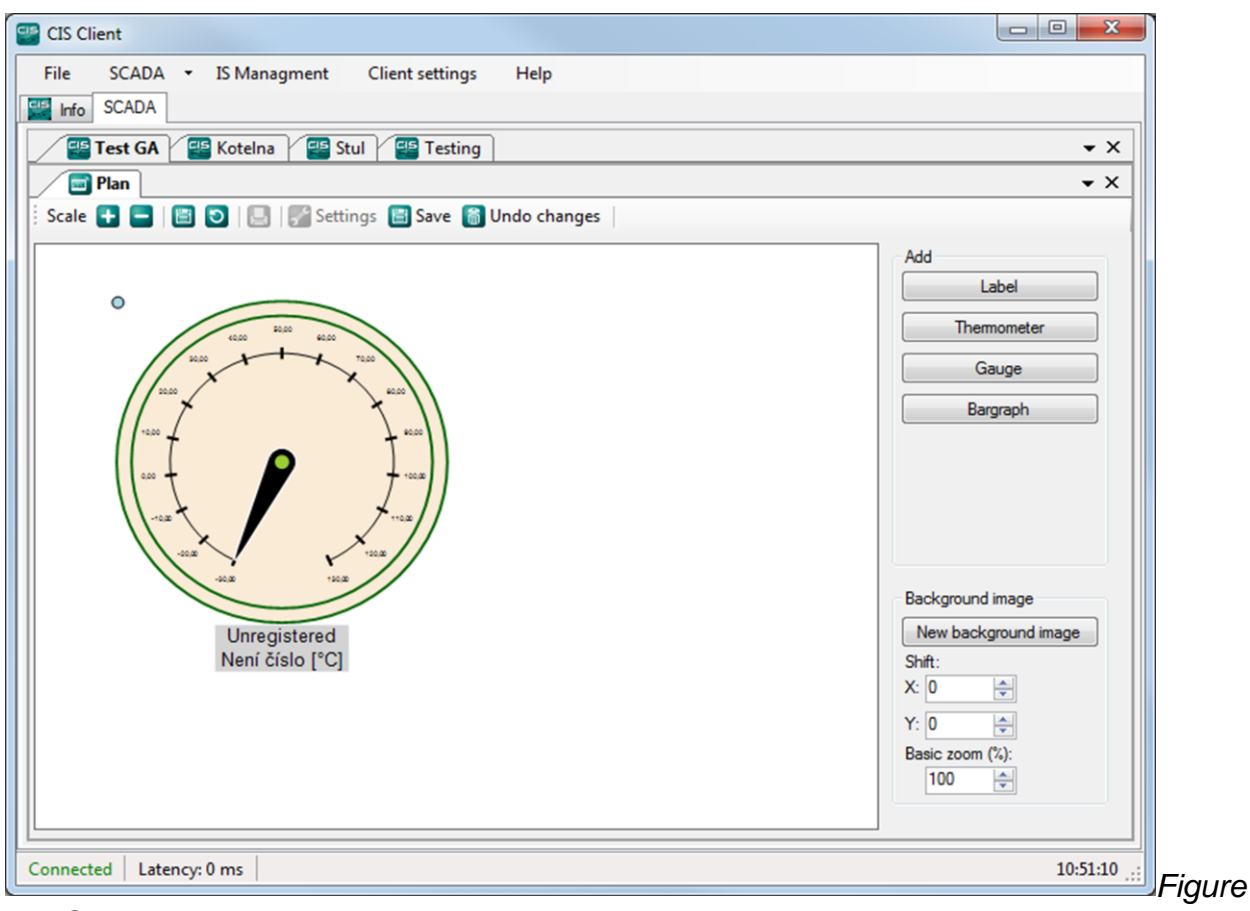

34: Graphical plan in edit mode

By means of the *Background image* control group you can set up the background of the tab using any picture file. The background provides elementary handling operations such as displacement and scaling.

The *Add* control group contains buttons for adding the user elements. The context menu is produced when the right mouse button is pressed down over any user element. This control can be deleted or set in this way.

Every user element can be moved using the grip in the left top corner of the component.

User elements are:

- *Label*: adds a simple text label to which colour and font can be assigned.
- Thermometer: adds a thermometer to which a particular measured quantity is

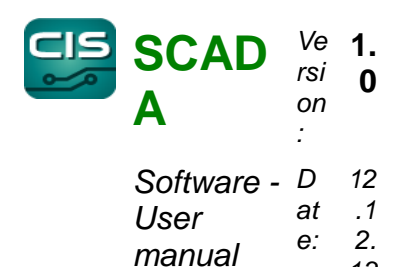

13

assigned.

• *Gauge*: adds a gauge o which a particular measured quantity is assigned.

Bargraph: adds a bargraph to which a particular measured quantity is assigned.
 Setting is briefly illustrated in the following figure.

# 4.5.1.Label

| Label A              |  |
|----------------------|--|
| Label B              |  |
| Label C              |  |
| <sup>o</sup> Label D |  |

Figure 35: Label

Labels make it possible to add any text on the area of the plan. They serve primarily for designation of background data.

# 4.5.2. Thermometer and Bargraph

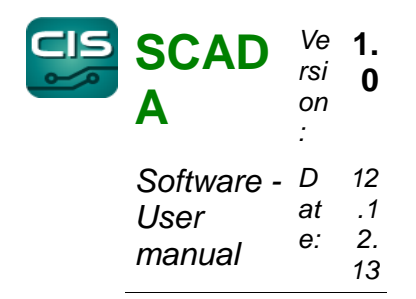

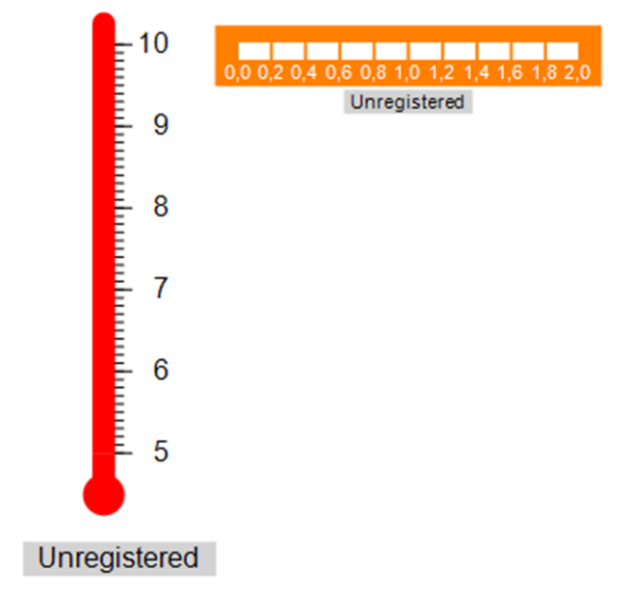

Figure 36: Thermometer and Bargraph

The thermometer and the bargraph are two elements that are different only in the style of display. But they have the same settings so they will be described together.

Using these elements, it is possible to display the state of a quantity on the simple scale in the form of a thermometer or just one column / row.

## 4.5.2.1. Thermometer / Bargraph settings

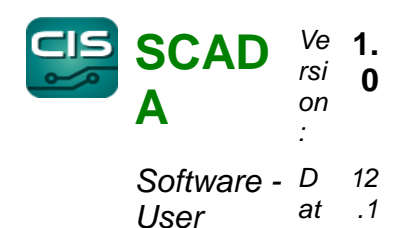

manual

| Maximum<br>Large step<br>2      | Select<br>130,00<br>10,00                        |
|---------------------------------|--------------------------------------------------|
| Maximum<br>Large step<br>2      | 130,00                                           |
| Maximum<br>Large step<br>2      | 130,00<br>10,00                                  |
| Large step                      | 10,00                                            |
| 2                               |                                                  |
|                                 |                                                  |
| Show Devic Show Value Show Unit | e ID                                             |
| Show Level                      | Status                                           |
| -                               | Select Color                                     |
| •                               | Select Font                                      |
|                                 |                                                  |
|                                 | Ital Show Device Show Value Show Unit Show Level |

2.

13

e:

Figure 37: Thermometer / Bargraph

settings

In Fig 37., you can see a dialogue window for setting the appearance of Thermometer and Bargraph elements.

In the Measuring place group, you can select a quantity you wish to display using the Select button.

In the Scale group, you can set minimum and maximum of the scale and a large step displayed on the scale.

In the Appearance group, you can set the appearance of the element and displayed information.

## 4.5.3.Gauge

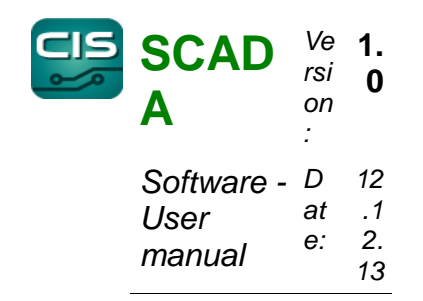

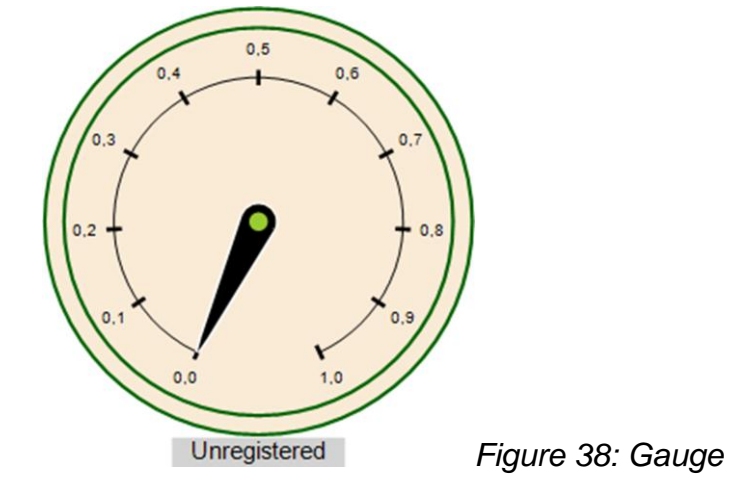

The Gauge makes it possible to display the measured value in the style of analogue pointer instruments. The options are shown in the figure 39.

| auge Dialog        |               | <b>E</b>     |                          |
|--------------------|---------------|--------------|--------------------------|
| Measuring Place    |               |              |                          |
|                    |               | Select       |                          |
| Scale              |               |              |                          |
| Minimum 0.00       | Maximum       | 1            |                          |
| Increment 0,10     | Digits        | 1            |                          |
|                    |               | -0-          |                          |
| StartAngle: 245    | SweepAngle: 3 | 10           |                          |
| Appearance         |               |              |                          |
| Size1              | Show Device   | ID           |                          |
| Info Text Position | Show Value    |              |                          |
| Bottom             | Show Unit     |              |                          |
|                    | Show Level S  | itatus       |                          |
| Info Text Color    | - 3           | Select Color |                          |
| Info Text Font     | -             | Select Font  |                          |
| Style -            | S             |              |                          |
|                    |               |              |                          |
| Intervaly          | ОК            | Cancel       |                          |
|                    |               |              | Figure 39: Gauge setting |

Much like in other elements, it is possible to select the measured quantity in the

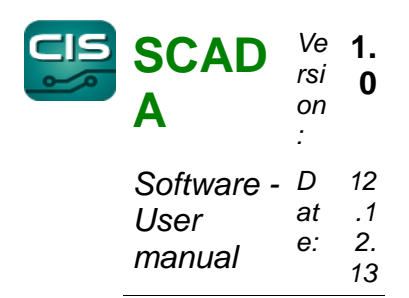

Measuring Place group at first.

The Scale group contains again setting the scale and divisions on it. There are two scroll bars newly. *StartAngle* makes it possible to turn the origin of the scale. *SweepAngle* sets the size of sector which is used for drafting the scale.

In the Appearance group, you can set the appearance of the control again.

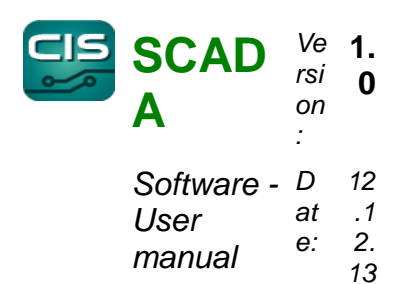

## 5. Data viewing

The system provides access to the measured data in several different ways that will be described in this Chapter later.

## 5.1. Viewing of measured quantity development

Bx means of the Graph tool, you can display the development of any quantity in a separate window.

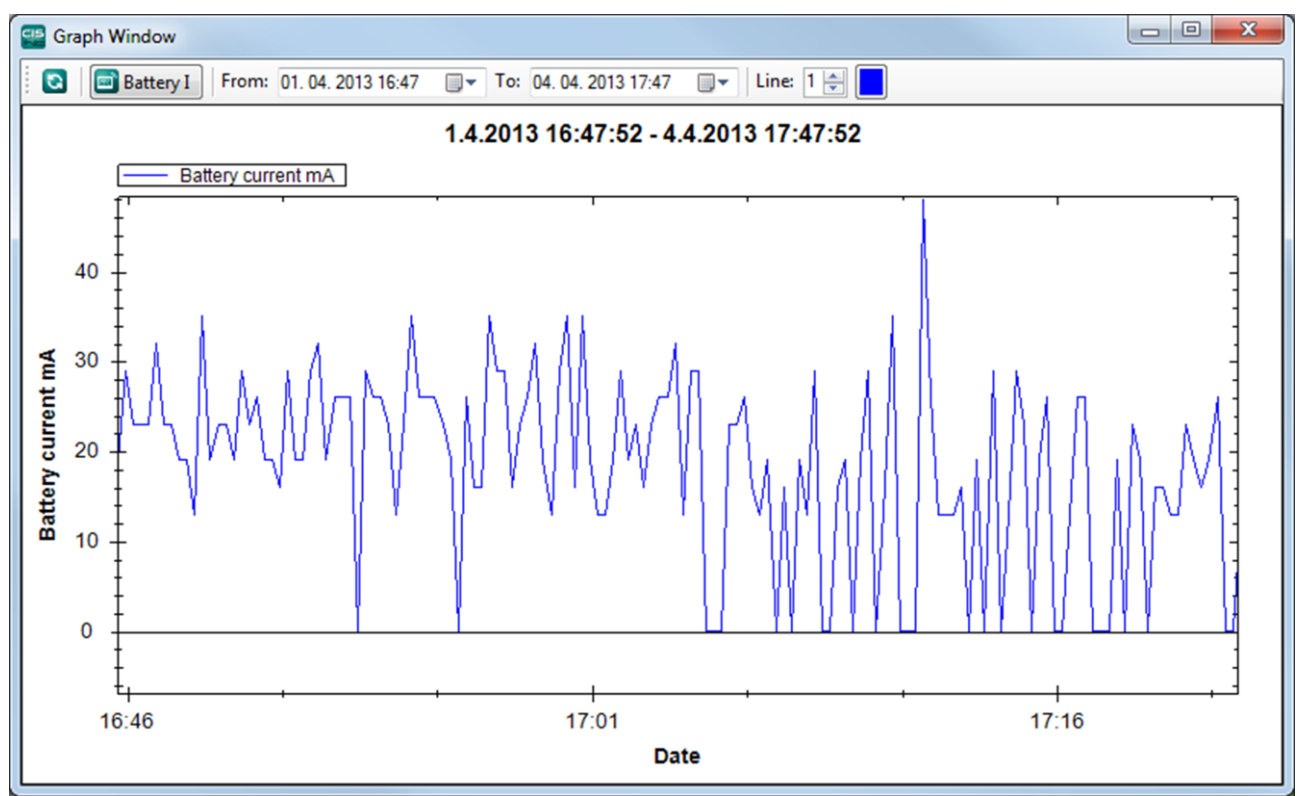

Figure 40: Quantity graph development window

The controls are apparent from the figure 40. Left to right:

 $\ensuremath{\mathfrak{o}}$  Update button – loads the development from the database according to current settings

Select button – selects the desired quantity for representation

Selection of time frame From – To – selects the data within the desired data range

Thickness and colour of line – development display settings

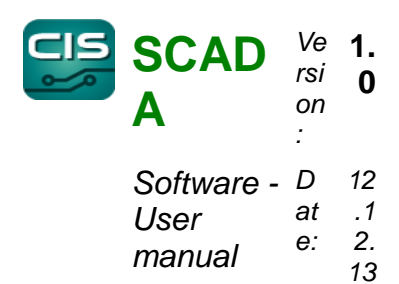

# 5.1.1.Graph handling

• Graph displacement - by holding the central mouse button.

© Selection of area for enlargement – by holding left mouse button and dragging

- Context menu display– by right click
- Zoom scrolling with mouse wheel

# 5.2. Generating protocols

| Protocol           |            |           |             |          |            |           |                  |   |
|--------------------|------------|-----------|-------------|----------|------------|-----------|------------------|---|
| Coad protoc        | ol 📘 Print | protocol  | 🔄 Export da | ata      |            |           |                  |   |
|                    |            |           |             |          |            |           |                  |   |
| Measuring place    | Battery    | 1         | •           |          |            | Mess      | age to protocol: |   |
|                    |            |           |             |          |            |           |                  |   |
| Protocol range:    | 5. bř      | ezna 2013 |             | 5. dubna | 2013       | -         |                  |   |
| _                  |            |           |             |          |            |           |                  |   |
| Protocol interval: | 6 hours    |           | •           | Show en  | vents      |           |                  |   |
|                    |            |           |             |          |            |           |                  |   |
| Values Events      |            |           |             |          |            |           |                  |   |
| Date               | 00:00      | 06:00     | 12:00       | 18:00    | Minimum :  | Maximum : | Daily average    | * |
| 5. března 2013     | N/A        | 26.45 mA  | N/A         | N/A      | 0.00 mA    | 56.27 mA  | 26.45 mA         |   |
| 6. března 2013     | N/A        | N/A       | N/A         | N/A      | N/A        | N/A       | N/A              |   |
| 7. března 2013     | N/A        | N/A       | N/A         | N/A      | N/A        | N/A       | N/A              |   |
| 8. března 2013     | N/A        | N/A       | -2,19 mA    | -2,29 mA | -6,00 mA   | 0.00 mA   | -2,25 mA         |   |
| 9. března 2013     | -2,31 mA   | -2,50 mA  | -2,31 mA    | -2,48 mA | -4,17 mA   | -0,59 mA  | -2,40 mA         | = |
| 10. března 2013    | -2,32 mA   | -2,29 mA  | -2,05 mA    | -2,53 mA | -3,95 mA   | -0,29 mA  | -2,30 mA         |   |
| 11. března 2013    | -2,23 mA   | -2,32 mA  | -2,29 mA    | -2,41 mA | -3,95 mA   | -0,59 mA  | -2,31 mA         |   |
| 12. března 2013    | -2,76 mA   | -2,47 mA  | -1.89 mA    | -2,44 mA | -4,68 mA   | -0,59 mA  | -2,39 mA         |   |
| 13. března 2013    | -2,76 mA   | -2,29 mA  | -2,15 mA    | -2,91 mA | -4,68 mA   | -0,88 mA  | -2,53 mA         |   |
| 14. března 2013    | -2,93 mA   | -1,98 mA  | -1.82 mA    | -2,76 mA | -4,90 mA   | -0,29 mA  | -2,37 mA         |   |
| 15. března 2013    | -2,64 mA   | -2,07 mA  | -1,58 mA    | -2,07 mA | -4,65 mA   | 0,00 mA   | -2,09 mA         |   |
| 16. března 2013    | -2,57 mA   | -2,49 mA  | -2,38 mA    | -1,99 mA | -5,05 mA   | -0,59 mA  | -2,36 mA         |   |
| 17. března 2013    | -2,39 mA   | -2,25 mA  | -1,83 mA    | -2,55 mA | -4,46 mA   | -0,29 mA  | -2,26 mA         |   |
| 18. března 2013    | -1,95 mA   | -2,00 mA  | -1,50 mA    | -1,37 mA | -3,95 mA   | 0.00 mA   | -1,70 mA         |   |
| 19. března 2013    | -1,29 mA   | -1,57 mA  | -1,73 mA    | -1,06 mA | -3,88 mA   | 0.00 mA   | -1,41 mA         |   |
| 20. března 2013    | -1,39 mA   | -10,16 mA | -1,89 mA    | -1,85 mA | -218,50 mA | 0.00 mA   | -3,45 mA         |   |
| 21. března 2013    | -1,96 mA   | -1,64 mA  | -1,67 mA    | -2,34 mA | -3,88 mA   | -0,37 mA  | -1,91 mA         | - |
| 22 hinter 2012     | 2 C0 mA    | 200 -1    | 1 22 ~ 1    | 2 24 mA  | 1 22 ml    | 0.00 ~ 1  | 2 00 ~ 1         | • |

Protocol window

The system makes it possible to generate protocols that show tables with values of measured quantities. It can be found in SCADA  $\rightarrow$  Protocol menu. In the figure, you can see a protocol window for *Battery I* quantity for one-month period.

This protocol can be printed or exported to CVS a subsequently opened, e.g. in MS Excel application.

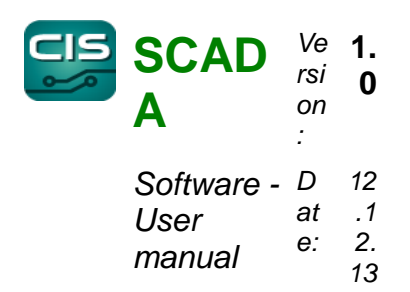

# 5.3. Browsing the recent events

|                   | 10.05 J+ 10. 05.04    | . 2013 10:53     | Load                     | Filtr: |             |   |  |
|-------------------|-----------------------|------------------|--------------------------|--------|-------------|---|--|
| Ts                | Туре                  | Device Measuring | place Value              | 1      | Limit value |   |  |
| 6.3.2013 13:41:40 | DeviceNotResponding   | Modbus-C         | H4 2 6.3.2013 12:41:     | 39 %   |             |   |  |
| 6.3.2013 15:11:07 | DeviceNotResponding   | Modbus-Cl        | H4 6.3.2013 14:11:       | 06 %   |             | E |  |
| 6.3.2013 15:12:13 | DeviceNotResponding   | CH4-1-AB         | V 6.3.2013 14:12:        | 10 %   |             |   |  |
| 6.3.2013 15:12:13 | DeviceNotResponding   | CH4-2-AB         | 6.3.2013 14:12:          | 10 %   |             |   |  |
| 7.3.2013 15:29:24 | DeviceNotResponding   | Modbus Cl        | H4 stul 7.3.2013 14:29:  | 23 %   |             |   |  |
| 7.3.2013 15:29:24 | DeviceNotResponding   | Anenmome         | etr fake 7.3.2013 14:29: | 23 m/s |             |   |  |
| 8.3.2013 9:59:07  | DeviceRespondingAgain | CH4-1-AB         | V 8.3.2013 9:59:0        | 5 %    |             |   |  |
| 8.3.2013 9:59:07  | DeviceRespondingAgain | CH4-2-AB         | V 8.3.2013 9:59:0        | 5 %    |             |   |  |
| 8.3.2013 16:37:45 | DeviceNotResponding   | Modbus-C         | H4 8.3.2013 15:37:       | 42 %   |             |   |  |
| 8.3.2013 16:42:07 | DeviceNotResponding   | Port 4 lout      | 8.3.2013 15:42:          | 04 mA  |             |   |  |
| 8.3.2013 16:42:07 | DeviceNotResponding   | Port 3 lout      | 8.3.2013 15:42:          | 04 mA  |             |   |  |
| 8.3.2013 16:42:07 | DeviceNotResponding   | Port 2 lout      | 8.3.2013 15:42:          | 04 mA  |             |   |  |
| 8.3.2013 16:42:07 | DeviceNotResponding   | Port 1 lout      | 8.3.2013 15:42:          | 04 mA  |             |   |  |
| 8.3.2013 16:42:07 | DeviceNotResponding   | Port 4 Vcc       | 8.3.2013 15:42:          | 04 V   |             |   |  |
| 8.3.2013 16:42:07 | DeviceNotResponding   | Port 3 Vcc       | 8.3.2013 15:42:          | 04 V   |             |   |  |
| 8.3.2013 16:42:07 | DeviceNotResponding   | Port 2 Vcc       | 8.3.2013 15:42:          | 04 V   |             | - |  |

#### Events window

The Events window serves for browsing the events arisen in the system within the set time frame. Open it using SCADA  $\rightarrow$  Events menu.